## **UKG: Accessing Your ACA 1095-C Form**

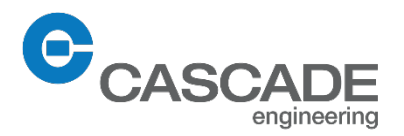

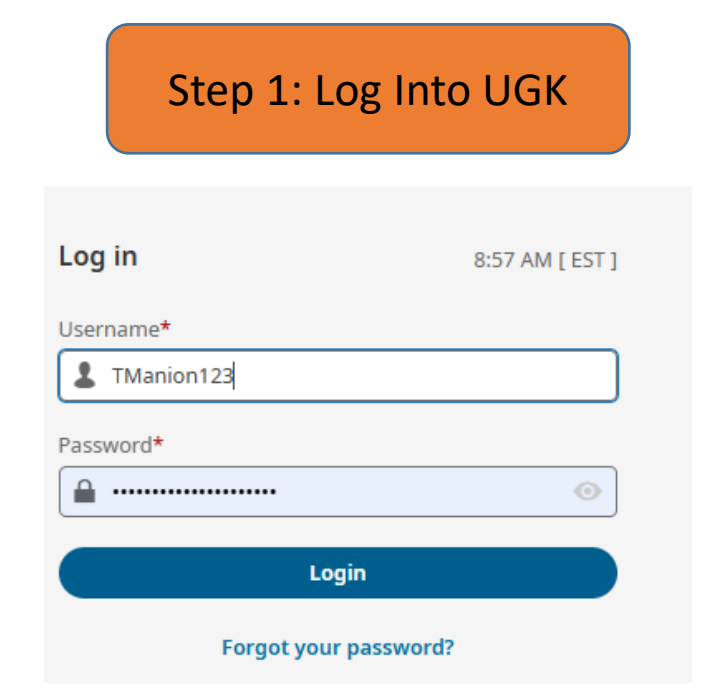

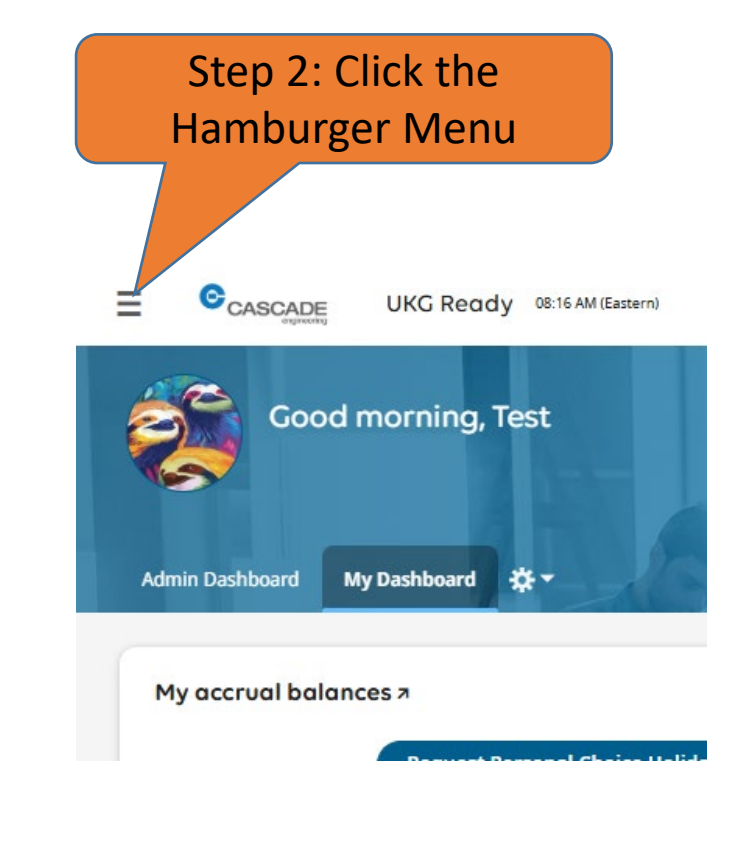

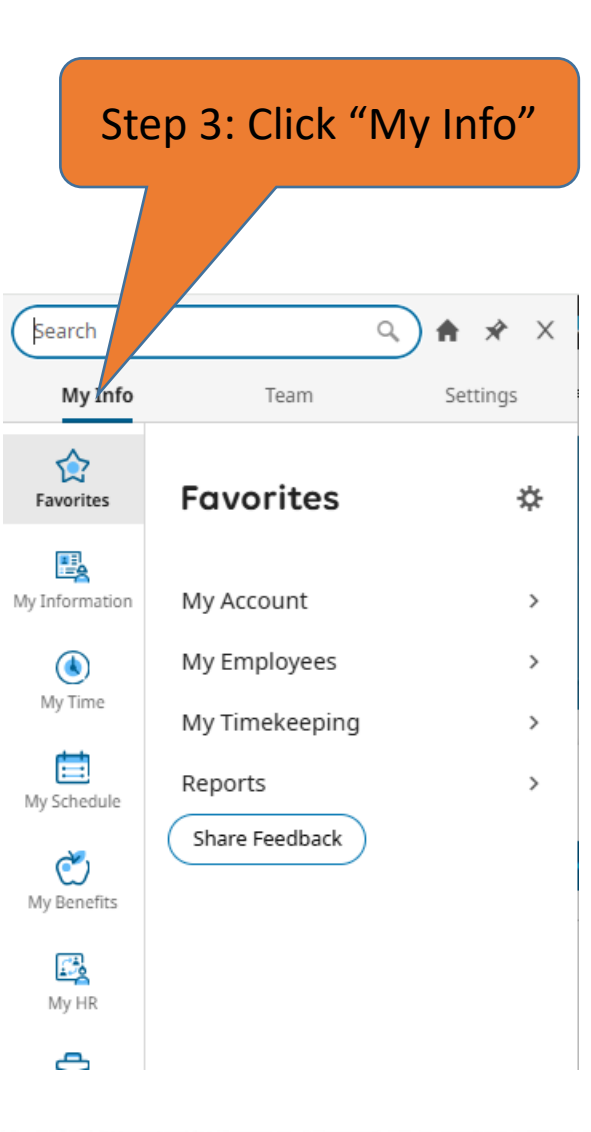

## UKG: Accessing Your ACA 1095-C Form (continued)

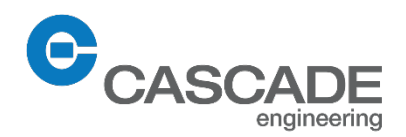

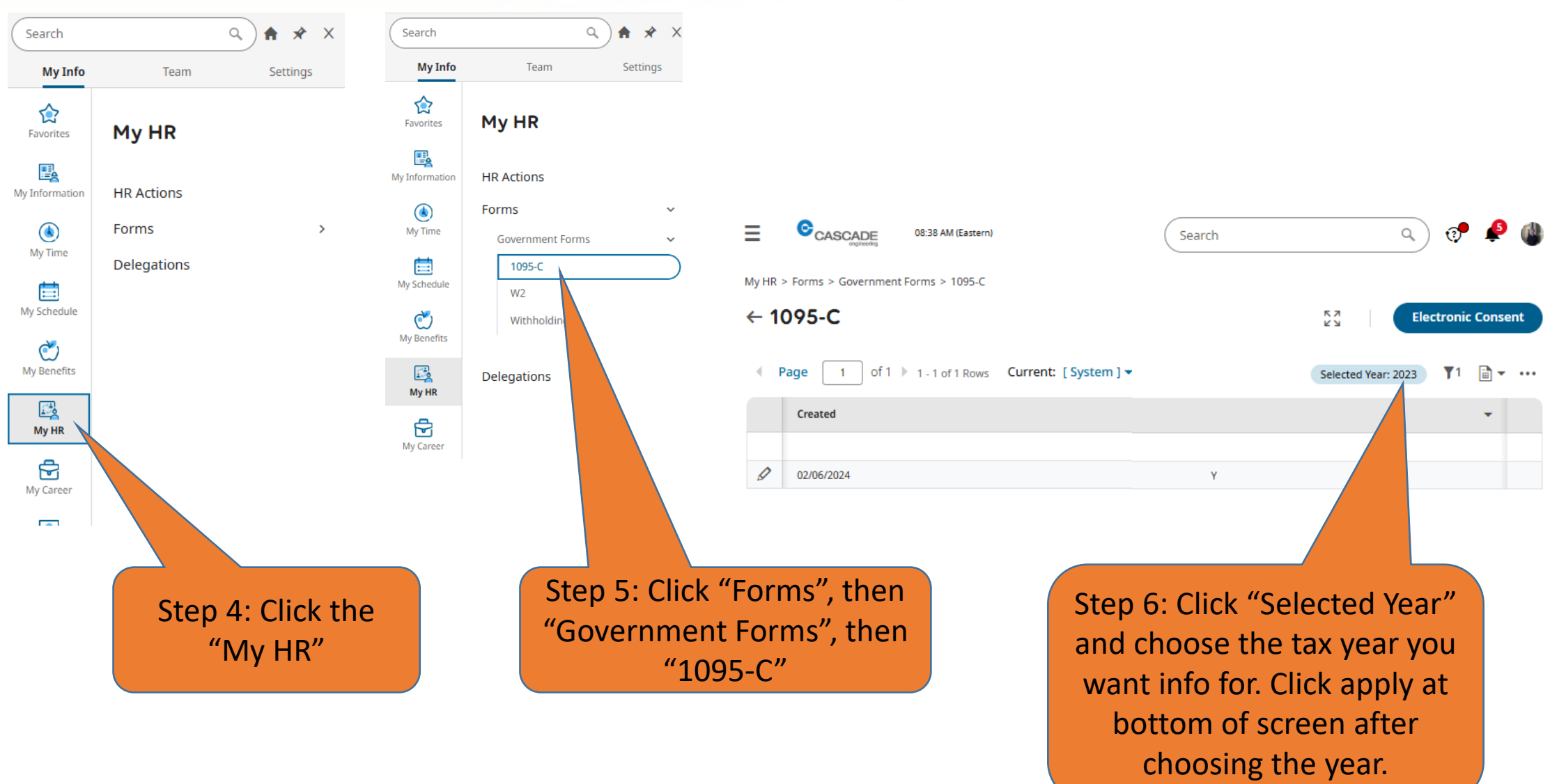

## UKG: Accessing Your ACA 1095-C Form (continued)

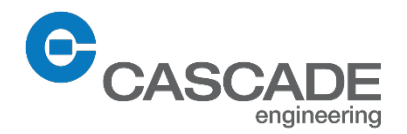

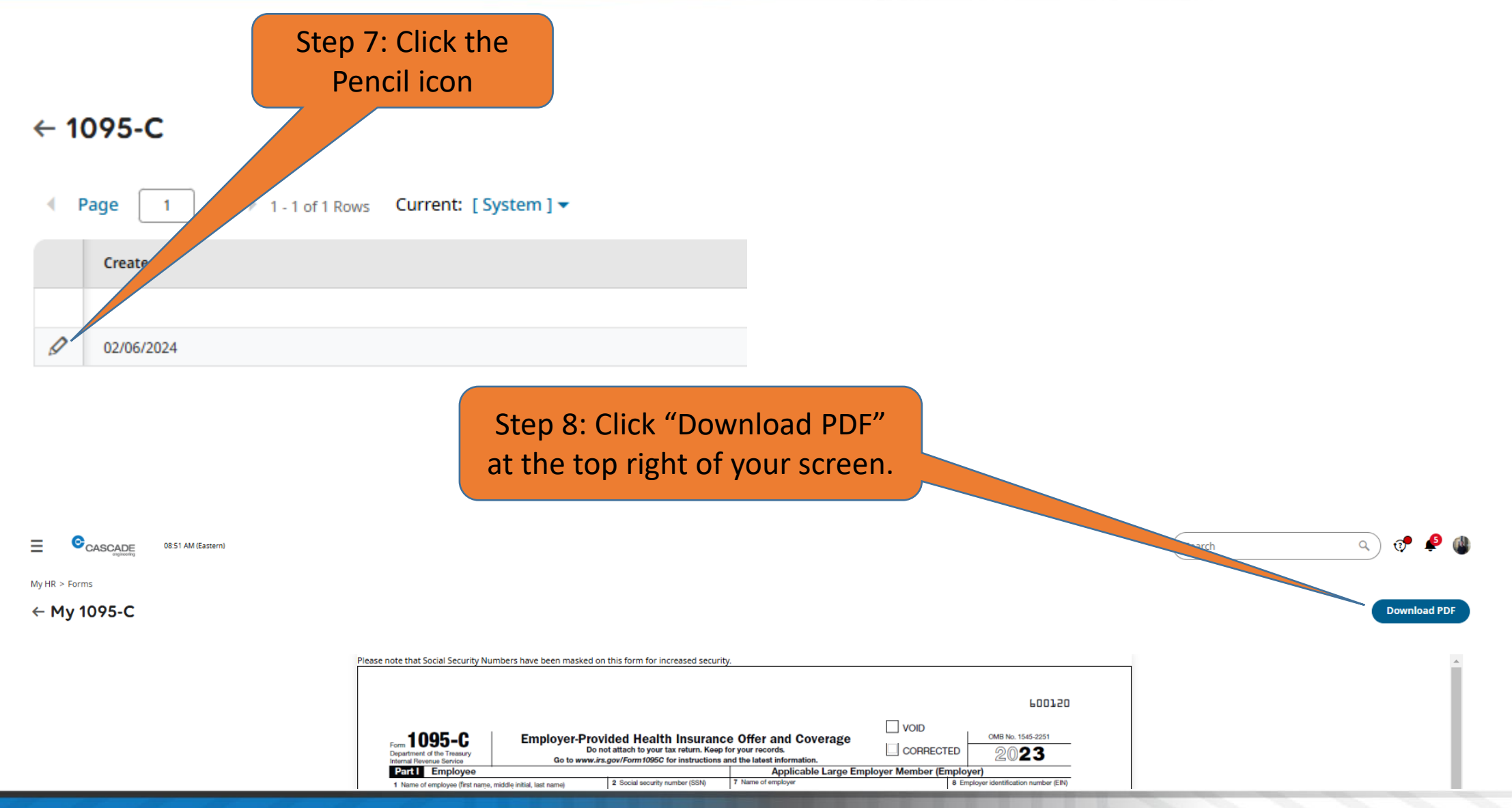